# Alberta Indian Tax Exemption (AITE) **Retailer Registration Instruction Guide**

Tax and Revenue Administration (TRA)

#### Last Updated: November 14, 2023

NOTE: This Instruction Guide is intended to provide assistance when completing the AITE registration online. Every effort has been made to ensure the contents are accurate. However, if a discrepancy should occur in interpretation between this Instruction Guide and governing legislation, the legislation takes precedence.

The Government of Alberta recognizes that many First Nations people and communities in the province prefer not to describe themselves as Indians/Indian bands. These terms have been used where necessary to reflect their legal meaning in the federal Indian Act.

## **AITE Registration Instruction Guide**

#### Index

- Who Can Complete the AITE Registration
- **General Instructions**
- Completing the Registration

  - <u>Create an Alberta.ca Account</u>
     <u>Access the registration form in TRACS</u>
  - Page 1 Business Information 0
  - Page 2 Consumer Information 0
  - Page 3 Review and Certification 0
  - Exempt Sale Retailer Agreement
- **Direct Deposit Form**
- Contact Information and Useful Links

## Who Can Complete the AITE Registration

A retailer located on a reserve in Alberta that sells fuel or tobacco, or a bulk fuel seller that delivers fuel to eligible con sumers located on a reserve in Alberta, may register to sell these products exempt from Alberta fuel and tobacco tax to eligible consumers.

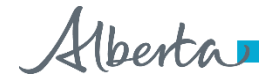

## **General Instructions**

- 1. The registration must be completed electronically in <u>Tax and Revenue Administration Client Self-Service (TRACS)</u>.
- 2. The individual completing this registration <u>must</u> be one of the following:
  - owner,
  - corporate director,
  - partner of a partnership,
  - trustee of an estate, or
  - individual with delegated authority, including a third-party with consent.
- 3. Upon receiving your application, TRA will:
  - ensure the registration is complete;
  - request additional information (if required);
  - send you an Exempt Sale Retailer Agreement for you to sign and return to TRA to be finalized; and
  - issue an approval letter and a final Exempt Sale Retailer Agreement signed by all parties, if approved.

Back to Index

## Complete these steps before applying

If you are a bulk fuel dealer located off reserve only, proceed to the Completing the Registration section below.

If you are a retailer that will be selling fuel or tobacco on reserve, complete the following steps:

- 1. Contact a certified software vendor from the <u>Vendors Offering Secure File Transfer Protocol (SFTP) Service</u> listing. Note the vendor's contact information as this will be required when completing the online registration form.
- 2. Save a copy of the Band Council Resolution to upload when registering. This document must authorize your business to operate on the specific reserve.

## **Completing the Registration**

## Create an Alberta.ca Account (if you do not already have one)

You will need to create an Alberta.ca Account, including a username and password, if you do not have one already.

- 3. Go to <u>https://tracs.finance.gov.ab.ca/</u>
- 4. Select 'Next.'

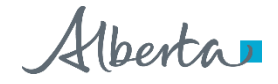

5. Select 'Create account' if you do not have an Alberta.ca Account.

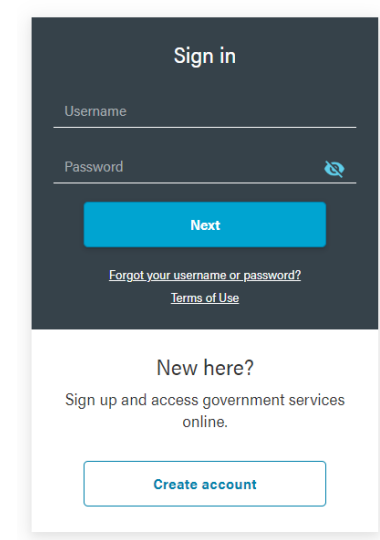

6. Complete the 'Create account' form. Remember your username and password as you will need this information whenever accessing TRACS.

|                                                                | Basic Ac                                                      | count                                                                   | Verifie                                                                  | ed Account                                                                                                    |
|----------------------------------------------------------------|---------------------------------------------------------------|-------------------------------------------------------------------------|--------------------------------------------------------------------------|----------------------------------------------------------------------------------------------------|
|                                                                | 0                                                             |                                                                         |                                                                          |                                                                                                    |
| eate accou                                                     | Create account                                                | Confirm email                                                           | Confirm ID                                                               | Complete verification                                                                                                |
|                                                                |                                                               |                                                                         |                                                                          |                                                                                                    |
| Sign in information                                            | on and email                                                  |                                                                         |                                                                          |                                                                                                    |
| Create a username and                                          | d password to access                                          | your account.                                                           |                                                                          |                                                                                                    |
|                                                                |                                                               |                                                                         |                                                                          |                                                                                                    |
| Username                                                       |                                                               |                                                                         |                                                                          |                                                                                                    |
|                                                                |                                                               |                                                                         |                                                                          |                                                                                                    |
| Email                                                          |                                                               |                                                                         |                                                                          |                                                                                                    |
| email@domain.com                                               |                                                               |                                                                         |                                                                          |                                                                                                    |
| Confirm Email                                                  |                                                               |                                                                         |                                                                          |                                                                                                    |
| email@domain.com                                               |                                                               |                                                                         |                                                                          |                                                                                                    |
| Password                                                       |                                                               |                                                                         |                                                                          |                                                                                                    |
|                                                                |                                                               | Q                                                                       |                                                                          |                                                                                                    |
| Confirm Password                                               |                                                               |                                                                         |                                                                          |                                                                                                    |
|                                                                |                                                               | Ø                                                                       |                                                                          |                                                                                                    |
| Personal informa                                               | tion                                                          |                                                                         |                                                                          |                                                                                                    |
|                                                                |                                                               |                                                                         |                                                                          |                                                                                                    |
| First Name                                                     |                                                               |                                                                         |                                                                          |                                                                                                    |
|                                                                |                                                               |                                                                         |                                                                          |                                                                                                    |
| Last Name                                                      |                                                               |                                                                         |                                                                          |                                                                                                    |
|                                                                |                                                               |                                                                         |                                                                          |                                                                                                    |
|                                                                |                                                               |                                                                         |                                                                          |                                                                                                    |
| understand the Terms of Use<br>n my choice. The personal in    | identifies that the personal<br>formation I provide will be a | I information I provide will be use<br>used and disclosed only to the e | d to register me and create an id<br>ctent necessary to enable secure    | entity account, which may be unverified or verified base<br>registration for online services, administer my account, |
| uthenticate my identity when<br>inderstand this includes verif | n online services are access<br>ication of my personal drivi  | ed, and as required by the onlin<br>ng and motor vehicle information    | e services I choose to register wit<br>a through the Motor Vehicles Syst | h and access. For verification of my identity, I further<br>em (MOVES). The Terms of Use advises the consequence     |
| of withdrawing consent and p                                   | rovides information with re                                   | gard to the risks and benefits of                                       | using your Alberta.ca Account.                                           |                                                                                                    |
| ify acceptance provides my o                                   | consent for the use and disc                                  | losure of my personal informatio                                        | n as identified in the Terms of Use                                      | к. — — — — — — — — — — — — — — — — — — —                                                                             |
| I agree to the Term                                            | s of Use                                                      |                                                                         |                                                                          |                                                                                                    |
|                                                                |                                                               |                                                                         |                                                                          |                                                                                                    |
|                                                                | _                                                             |                                                                         |                                                                          |                                                                                                    |
| Submit                                                         |                                                               |                                                                         |                                                                          |                                                                                                    |

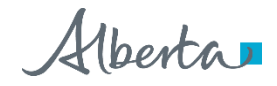

7. Confirm your email address by clicking on the link in the email sent to the address provided. A verified account is **not** required to register as an AITE retailer or fuel seller delivering fuel on reserve.

|                                                                                                    | Basic Ac                                                                           |                                                                            | Verifi     | ed Account            |  |
|----------------------------------------------------------------------------------------------------|------------------------------------------------------------------------------------|----------------------------------------------------------------------------|------------|-----------------------|--|
|                                                                                                    | Create account                                                                     | Confirm email                                                              | Confirm ID | Complete verification |  |
| Confirm emai                                                                                                    |                                                                                    |                                                                            |            |                       |  |
| Follow the link in th<br>account.<br>Email:<br>It may take several m<br>oheok your junk fol<br>For security purpose | e email from Albert<br>iinutes to receive the<br>der .<br>s, this link will expire | a.ca Account to create yo<br>email. If you do not see th<br>in 96 hours at | e email,   |                       |  |

Back to Index

#### Access the registration form in TRACS

- 1. Go to https://tracs.finance.gov.ab.ca/
- 2. Select 'Next' on the TRACS availability page (Image 1).
- 3. Sign in by entering your Alberta.ca Account username and password (Image 2).
- 4. Select 'Online Registration' (Image 3).
- 5. Select 'Alberta Indian Tax Exemption (AITE) Retailer' (Image 3).

## TRACS availability

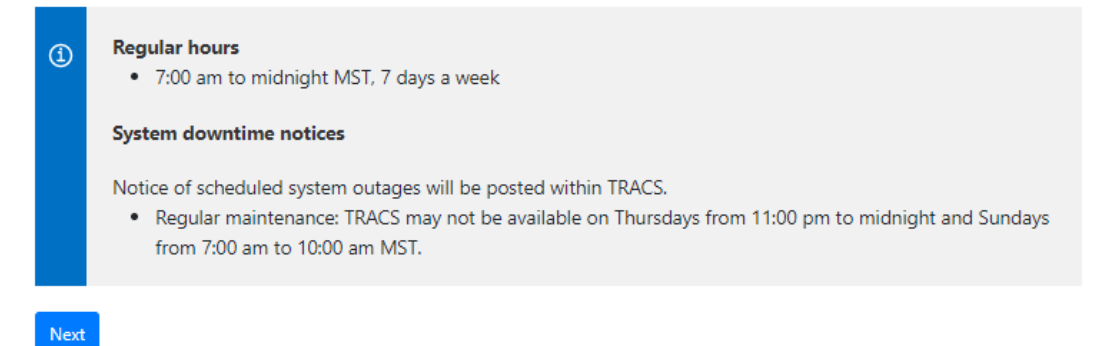

Image 1: This is how the screen will appear when you first access the registration form.

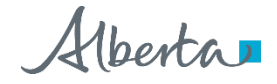

|     | Sign in                                           |       |
|-----|---------------------------------------------------|-------|
| Use | ername                                            |       |
| Pas | sword                                             | ø     |
|     | Next                                              |       |
|     | Forgot your username or password?<br>Terms of Use |       |
|     | New here?                                         |       |
| Sig | n up and access government serv<br>online.        | /ices |
|     | Create account                                    |       |

Image 2: This is how the screen will appear in step 3.

## TRA Client Self-Service (TRACS) Account Setup

Select one of the following options to enter a PIN to access a TRACS account or to submit a registration form.

| O I have a PIN<br>Choose this option to enrol a r                                     | new TRACS account. You will be asked to provide the                                                                                                    | Account Number (BIN/CAN) and PIN.             |
|---------------------------------------------------------------------------------------|----------------------------------------------------------------------------------------------------|-----------------------------------------------|
| Program Registration<br>Choose this option to complet<br>to access your TRACS account | e and submit a registration form. Do not choose this<br>or have a PIN.                                                                                                    | option if you are already registered and want |
| Program Name                                                                          | Select 🗸                                                                                                    |                                               |
| Next                                                                                  | 911 Levy<br>Alberta Indian Tax Exemption (AITE) Retailer<br>Fuel Tax<br>Fuel Tax Exemption Certificate (TEFU)<br>International Fuel Tax Agreement (IFTA)<br>Third Party Organization<br>Tobacco Tax<br>Tourism Levy |                                               |

Image 3: This is how the screen will appear for steps 4 and 5.

Alberta

## Page 1 - Business Information (Image 4)

#### Type of Ownership

• Select the type of ownership that applies from the drop-down menu.

#### Legal Name

- The legal name field(s) will appear once type of ownership is selected.
- If your business is a corporation, enter the full legal name of the corporation, including any punctuation, as it appears on the certificate of incorporation. This is the registered name of the corporation and may or may not be the same as its operating name.
- If your business is a partnership, enter the partnership name.
- If you are registering as a sole proprietorship, enter your legal last name and first name in the corresponding fields.
- If the legal entity is the band, enter the name of the band.

#### **Business or Operating Name**

• Enter your business or operating name if it differs from the full legal name.

#### Alberta Business Identification Number (BIN)

- If known, enter your unique nine-digit Alberta Business Identification Number (BIN), as assigned by TRA. This number will start with a '4'.
- If not known, click in the box beside 'I do not have one.'

#### Alberta Corporate Account Number (CAN)

- If you represent a corporation, enter your unique nine- or 10-digit Alberta Corporate Account Number. This number is on any notice of assessment or reassessment, or statement of account issued by TRA. It also appears as the Corporate Access Number on the certificate of incorporation.
- You must enter either the Alberta Corporate Account Number (CAN) or Federal Business Number (FBN) if the type of ownership is corporation.
- If not known, click in the box beside 'I do not have one.'

#### Federal Business Number (FBN)

- If you have a unique Federal Business Number (FBN) assigned by the Canada Revenue Agency, enter the first nine digits here.
- You must enter either the Alberta Corporate Account Number (CAN) or Federal Business Number (FBN) if the type of ownership is corporation.
- If not known, click in the box beside 'I do not have one.'

#### **Delegated Contact Person**

• Enter the first and last name of the contact person.

Alberta

#### Mailing Address, City/Town, Country, Province/State and Postal/Zip Code

- Enter the mailing address, city/town, country, province or state and the postal/zip code.
- Select the correct address from the drop-down menu that will populate as you type in the address.

#### Phone, Extension and Fax

• Enter the phone number, extension, and fax (if applicable) of the contact person identified above.

#### **Business Email Address**

• Enter the email address of the delegated contact person.

#### Select 'Next' to continue to page 2

- Correct the information provided if you receive an error or validation message.
- Fields noted with a red asterisk '\*' cannot be left blank.

## Alberta Indian Tax Exemption Retailer Registration

| Type of Ownership                             | Select            | ~ * |
|-----------------------------------------------|-------------------|-----|
| Business or Operating<br>Name                 |                   |     |
| Alberta Business<br>entification Number (BIN) |                   | 0   |
|                                               | I do not have one |     |
| Delegated Contact Person                      |                   | • 0 |
| Mailing Address                               |                   | •0  |
| City / Town                                   |                   |     |
| Country                                       | Select            | ✓   |
| Province / State                              |                   | •   |
| Postal / Zip Code                             |                   | • 0 |
| Phone                                         |                   | •0  |
| Extension                                     |                   |     |
| Fax                                           |                   | 0   |
| Business Email Address                        |                   | *   |

Image 4: This is how the screen will appear on page 1 of the AITE retailer registration.

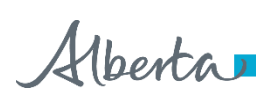

## Page 2 – Location Information (Image 5)

#### Store contact is the same as delegated contact person?

- Select either 'Yes' or 'No'.
- If you select 'No' (i.e., a different person will be the store contact person), enter the name, phone number and email address of the store contact person.

#### Are you a bulk fuel supplier located off reserve?

- Select either 'Yes' or 'No'.
- If you select 'No', enter the physical address where fuel and tobacco will be sold on reserve.

#### Location start date

• Enter the anticipated date the store will open.

#### Location purchased or taken over from another person/company?

- Select either 'Yes' or 'No'.
- If you select 'Yes' enter the legal name of the previous owner, date of ownership change and operating name of the previous location.

#### Type of Sales

• Select the products that this location will be offering for sale.

#### AITE Direct Software Vendor

- Select the software vendor that will be setting up your Point of Sale (POS) system.
- Enter the contact information for the software vendor.

#### **Band Council Resolution**

- Select 'Choose File.'
- Locate and upload a copy of the band council resolution authorizing you to operate on the specific reserve.

#### Select 'Next' to continue to page 3

• Fields noted with a red asterisk " cannot be left blank.

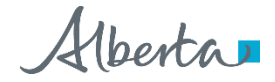

| Location Information                                                |                                                          |
|---------------------------------------------------------------------|----------------------------------------------------------|
| Store contact is the same as<br>delegated contact person?           | ○ Yes ● No ◆                                             |
| Store Contact                                                       | *                                                        |
| Contact Phone                                                       | *                                                        |
| Contact Email                                                       | •                                                        |
| Are you a bulk fuel supplier<br>located off reserve?                | ⊖ Yes ● No +                                             |
| Quarter                                                             | Select 🗸 *                                               |
| Section                                                             | •                                                        |
| Township                                                            | •                                                        |
| Range                                                               | *                                                        |
| Meridian                                                            | Select 🗸                                                 |
| Location Start Date                                                 | •0                                                       |
| Location purchased or<br>taken over from another<br>person/company? | ○ Yes ○ No *                                             |
| Type of Sales                                                       | Tobacco     Diesel *     Gasoline     Automotive Propane |
| AITE Direct Software<br>Vendor                                      | Select 🗸 *                                               |
| Contact Name                                                        | *                                                        |
| Contact Email                                                       | •                                                        |
| Contact Phone                                                       | •                                                        |

## Alberta Indian Tax Exemption Retailer Registration

Previous Next

Band Council Resolution

Image 5: This is how the screen will appear on page 2 of the AITE registration.

Choose File No file chosen

٠

Alberta

## Page 3 – Review & Certification (Images 6 and 7)

#### **Review the Business and Location Information Sections**

- The information entered on previous pages will populate the Business Information and Location Information sections.
- Select 'Previous' to go back and make a correction.

#### **Certification Section**

- Select 'Yes' if you agree to receiving electronic correspondence.
- Select 'No' if you want to receive correspondence by mail.
- Select the applicable position of the person completing the form. As noted under <u>General Instructions</u>, only the owner, corporate director, partner of a partnership, trustee of an estate or an individual with delegated authority can complete this form.
- The other fields will pre-populate with the information from your Alberta.ca Account.

| For the purpose of section 65.2 o<br>Treasury Board and Finance, Tax a<br>or other communication (e.g., a N<br>secure electronic Tax and Revenu<br>authorization, the applicant will n<br>understood that this authorizatio                                            | f the Fuel Tax Act and<br>nd Revenue Adminis<br>lotice of Assessment)<br>e Administration Clier<br>ot receive by regular<br>n may be revoked at                                   | section 39.2 of the Tob<br>tration (TRA) to send ele<br>requiring the applicant<br>nt Self-Service (TRACS) a<br>mail any notices or othe<br>any time upon written n | acco Tax Act, the app<br>actronic messages in<br>'s immediate attention<br>account. It is underst<br>ar communication m<br>notice of such revoca | plicant hereby authorizes<br>forming the applicant this<br>on is available in the app<br>tood that by providing the<br>rade available in TRACS. I<br>ation to TRA. | Alberta<br>at a notice<br>licant's<br>is<br>t is further |
|----------------------------------------------------------------------------------------------------|----------------------------------------------------------------------------------------------------|----------------------------------------------------------------------------------------------------|----------------------------------------------------------------------------------------------------|----------------------------------------------------------------------------------------------------|----------------------------------------------------------|
| ○ Yes ○ No                                                                                                    |                                                                                                    |                                                                                                    |                                                                                                    |                                                                                                    |                                                          |
| This form must only be complete<br>• An owner,<br>• A corporate director,<br>• A partner of a partnership,                                                                                                    | d and submitted by a                                                                                                    | n individual with prope                                                                                                    | authority for the bu                                                                                                    | usiness:                                                                                                    |                                                          |
| A trustee of an estate, or     An individual with delegate By submitting this form, you ce true and accurate and that all r First Name Last Name                                                                                                    | d authority.<br>rtify that, to the be<br>elevant facts have b                                                                                                    | st of your knowledge a<br>een revealed.                                                                                                    | and belief, the info                                                                                                    | rmation contained in th                                                                                                    | is form is                                               |
| <ul> <li>A trustee of an estate, or</li> <li>An individual with delegate</li> <li>By submitting this form, you ce<br/>true and accurate and that all m<br/>First Name</li> <li>Last Name</li> <li>Position</li> </ul>                                                  | d authority.<br>rtify that, to the be<br>elevant facts have b<br>Select                                                                                                    | st of your knowledge a<br>een revealed.                                                                                                    | and belief, the info                                                                                                    | rmation contained in th                                                                                                    | is form is                                               |
| A trustee of an estate, or     An individual with delegate By submitting this form, you ce true and accurate and that all in First Name Last Name Position                                                                                                    | d authority.<br>rtify that, to the be<br>elevant facts have b<br>Select                                                                                                    | st of your knowledge a<br>een revealed.                                                                                                    | and belief, the info                                                                                                    | rmation contained in th                                                                                                    | is form is                                               |
| <ul> <li>A trustee of an estate, or</li> <li>An individual with delegate</li> <li>By submitting this form, you ce<br/>true and accurate and that all m<br/>First Name</li> <li>Last Name</li> <li>Position</li> <li>Email</li> </ul>                                   | d authority.<br>artify that, to the be<br>elevant facts have b<br>Select<br>Select<br>Owner<br>Corporate Direct                                                                   | st of your knowledge a<br>een revealed.                                                                                                    | and belief, the info                                                                                                    | rmation contained in th                                                                                                    | is form is                                               |
| <ul> <li>A trustee of an estate, or</li> <li>An individual with delegate</li> <li>By submitting this form, you ce<br/>true and accurate and that all m<br/>First Name</li> <li>Last Name</li> <li>Position</li> <li>Email</li> <li>Phone</li> </ul>                    | d authority.<br>artify that, to the be<br>elevant facts have b<br>Select<br>Select<br>Owner<br>Corporate Direct<br>Partner of a partr<br>Trustee of an esti                       | st of your knowledge a<br>een revealed.                                                                                                    | and belief, the info                                                                                                    | rmation contained in th                                                                                                    | is form is                                               |
| <ul> <li>A trustee of an estate, or</li> <li>An individual with delegate</li> <li>By submitting this form, you ce<br/>true and accurate and that all m<br/>First Name</li> <li>Last Name</li> <li>Position</li> <li>Email</li> <li>Phone</li> <li>Extension</li> </ul> | d authority.<br>artify that, to the be<br>elevant facts have b<br>Select<br>Select<br>Owner<br>Corporate Direct<br>Partner of a partr<br>Trustee of an esti<br>Individual with di | st of your knowledge a<br>een revealed.                                                                                                    | and belief, the info                                                                                                    | rmation contained in th                                                                                                    | is form is                                               |

Previous Submit

Image 8: This is how the certification section will appear on page 3.

#### Select 'Submit'

- Print a copy of the confirmation page for your records.
- TRA will review your registration form.

Email: <u>tra.revenue@gov.ab.ca</u> | Website: tra.alberta.ca | Phone:780-427-3044 | Fax: 780-427-0348 ©2023 Government of Alberta | Tax and Revenue Administration (TRA) Classification: Public

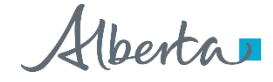

# Alberta Indian Tax Exemption Retailer Registration -Pending

Thank you for your submission. Your registration will be reviewed. You may be contacted for more information.

Once approved, an email message will be sent to the email address provided with the link to your account. To access your account using that link, you will be required to enter the username and password created at the beginning of this process.

Select "Printer Friendly" to print a copy of this page for your records.

**Printer Friendly** 

Image 7: This is how the top of the pending page will appear on page 4.

XXXXXXXXXXXX

#### **Exempt Sale Retailer Agreement**

Reference Number

• TRA will send an Exempt Sale Retailer Agreement (the Agreement) using GoA Secure Email. You will be required to access the application and download the Agreement.

Date Submitted

- An authorized signing representative must sign and date the document in the presence of a witness, who must also sign the Agreement.
- You will receive an email notification once your registration is approved. Follow the instructions in the email to access your TRACS account and AITE approval letter. You may check the status of a claim in your TRACS account.
- TRA will send a final copy of the signed (by both parties) Agreement by GoA Secure Email. You must download the signed Agreement before access to the GoA Secure Email expires. Retain a copy of the Agreement for your records.

Back to Index

#### **Direct Deposit Form**

- Refunds will be issued by direct deposit.
- Complete the <u>Application for Electronic Payment (ADMINSA12554)</u> and send it to TRA by email along with the Agreement

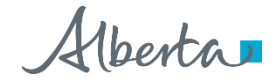